## Hücre yayını ayarları: Android 12 çalıştıran Samsung Galaxy Note 20 Ultra 5G

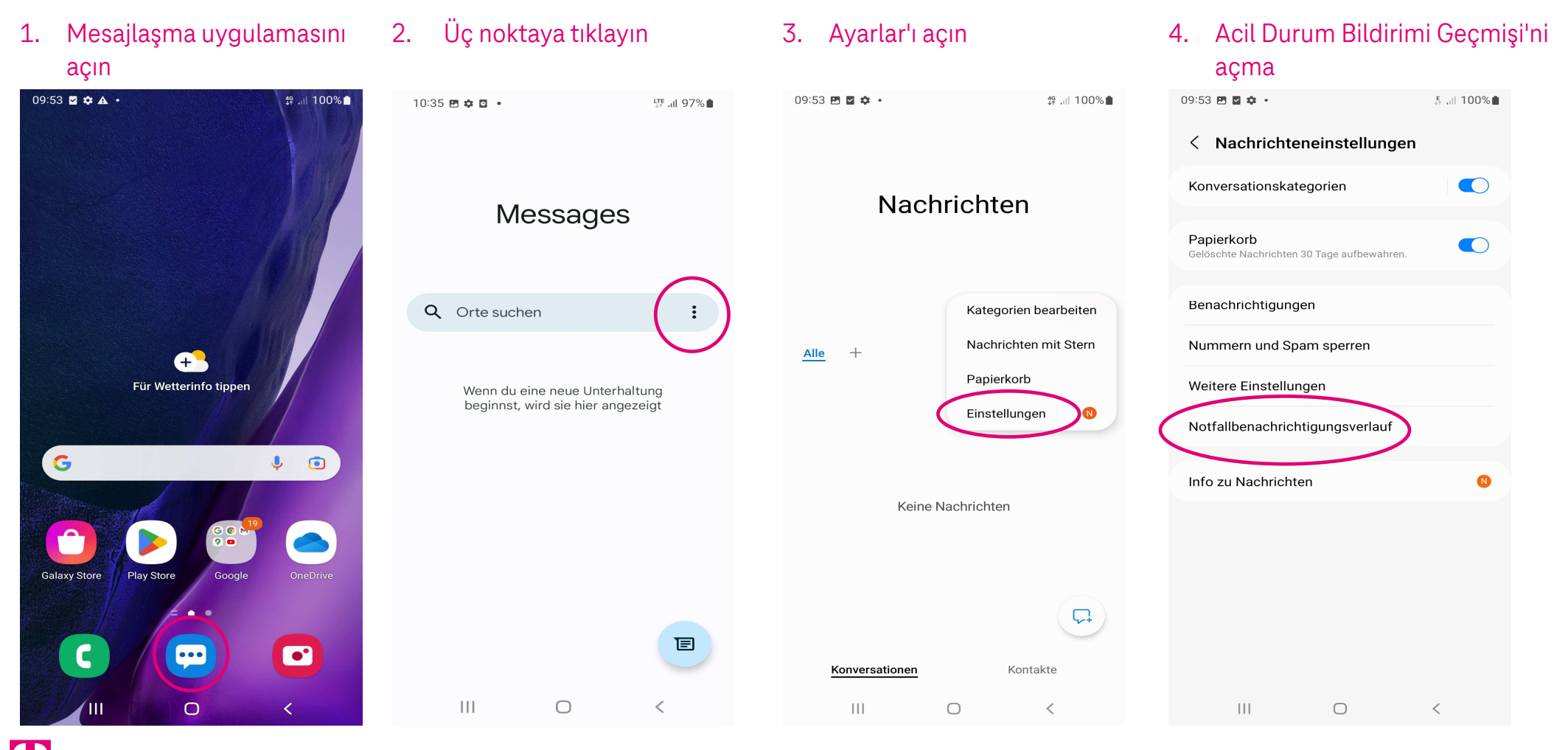

Herausgeber: Telekom Deutschland GmbH 53262 Bonn | Stand 11/2022 | Änderungen und Irrtum vorbehalten

## Hücre yayını ayarları: Android 12 çalıştıran Samsung Galaxy Note 20 Ultra 5G

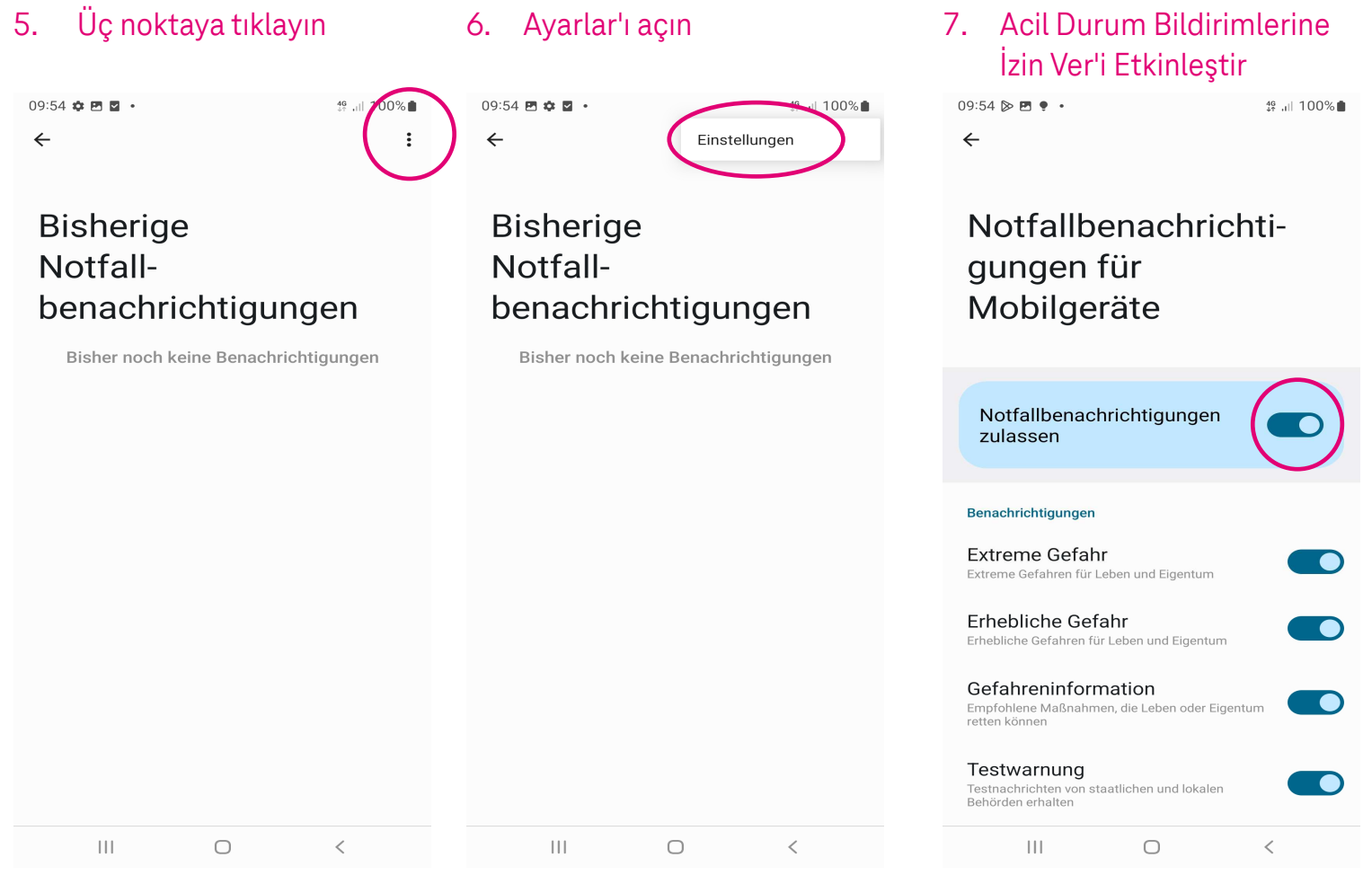

Ŧ

Herausgeber: Telekom Deutschland GmbH 53262 Bonn | Stand 11/2022 | Änderungen und Irrtum vorbehalten